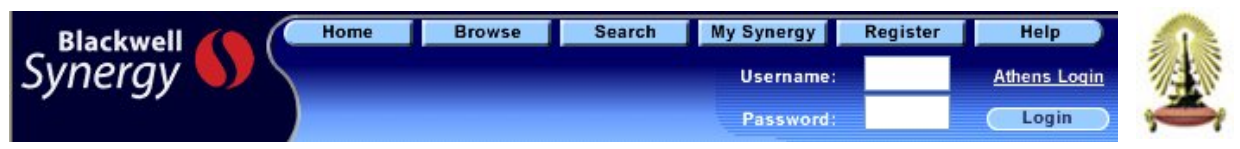

Blackwell Synergy เป็นฐานข้อมูลวารสารอิเล็กทรอนิกส์ของสำนักพิมพ์ Blackwell Publishing ครอบคลุมบทความ

้มากกว่า 9 แสนเรื่อง จากวารสารวิชาการมากกว่า 870 ชื่อ ในสาขาวิชาการต่าง ๆ ดังนี้

Business, Economics, Finance and Accounting Construction, Engineering, Computing and Technology Health Sciences Humanities Law and Criminology Life and Physical Sciences

การเข้าใช้ฐานข้อมูล

เข้าใช้ที่ เว็บเพจฐานข้อมูลเพื่อการค้นคว้าวิจัย จุฬาฯ

<u>http://www.car.chula.ac.th/curef-db</u> กลุ่มสาขา General & Interdisciplinary Sciences

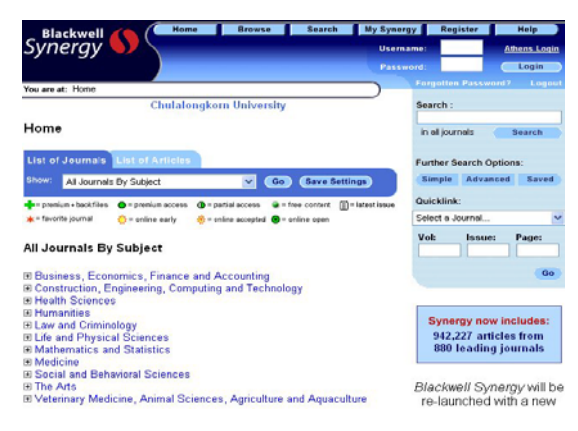

## วิธีการสืบค้น

BrowseSearch

Browse การสืบค้นแบบไล่เรียง โดยคลิกเลือกอ่านวารสารที่ ด้องการตามสาขาจากหน้าจอแรกภายใต้หัวข้อ All Journals By Subject หรือ คลิกเลือกตามการจัดเรียงรายชื่อวารสารภายใต้หัวข้อ List of Journals หรือ ใช้ทางเลือก Browse ซึ่งอยู่ส่วนบนของ หน้าจอ เพื่อเลือกอ่านวารสารซึ่งจัดเรียงตามอักษร A-Z ไว้ให้

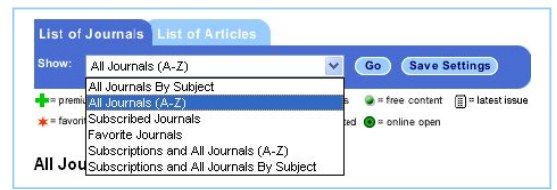

### Search ทางเลือกการสืบค้น 4 แบบ

- Quick Search
- Simple Search
- Advanced Search
- CrossRef Search

Mathematics and Statistics Medicine Social and Behavioral Sciences The Arts Veterinary Medicine, Animal Sciences, Agriculture and Aquaculture

Quick Search การสืบค้นแบบเร็วจากวารสารทุกชื่อ โดยพิมพ์ คำค้นในช่อง Search ด้านขวาของหน้าจอแรก แถ้วคลิกปุ่ม Search

| Search :        |        |  |
|-----------------|--------|--|
|                 |        |  |
| in all journals | Search |  |

Simple Search การสืบค้นแบบง่ายโดยคลิกที่แถบเมนู Search ด้านบนหน้าจอ หรือ คลิกที่ปุ่ม Simple ด้านขวาของหน้าจอแรก <u>วิธีการสืบค้น</u>

1. พิมพ์คำค้นในช่อง Search for

- ใช้เครื่องหมาย "" คร่อมคำค้นหากเป็นวลี เช่น "white blood cell"
- ใช้ Wildcards (\*) ต่อท้ายรากกำเพื่อช่วยขยายจำนวน ผลการสืบค้น เช่น comput\* หมายถึง ค้น computer, computers, computing ฯลฯ
- ใช้ Boolean operators เชื่อมคำก้น ได้แก่ AND, OR, NOT และ*ด้องพิมพ์กำเชื่อมเหล่านี้เป็นอักษรตัวพิมพ์ใหญ่* สำหรับ AND และ NOT ใช้เกรื่องหมาย + และ – แทนได้ ตามลำดับ เช่น blood+cell หมายถึง ผลการสืบก้นทุก บทกวามต้องมีกำก้นทั้ง blood และ cell เป็นต้น

 จำกัดการสืบค้นในหัวข้อ Search In ด้องการสืบค้นจากวารสาร ทุกชื่อให้กลิกเลือก All Journals หรือ สืบค้นจากวารสารที่ต้องการ ให้กลิกเลือกจากรายการในหัวข้อ The Journal หรือ เลือกสืบค้น วารสารตามสาขาในหัวข้อ The Subject Discipline and Group
 กลิกปุ่ม Search

Simple Search Advanced Search CrossRef Search

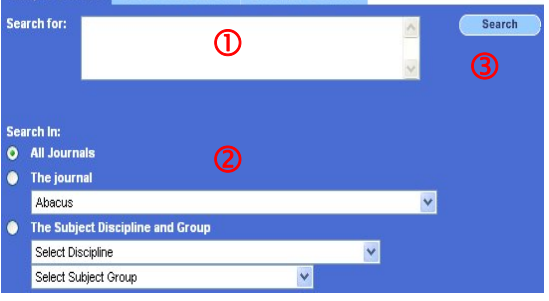

Advanced Search การสืบกั้นขั้นสูง โดยสามารถกำหนด เขตข้อมูลในการสืบค้นและเงื่อนไขต่าง ๆ เพื่อให้การสืบค้น เฉพาะเจาะจง

<u>วิธีการสืบค้น</u>

- พิมพ์คำล้นในช่อง Search for โดยรูปแบบคำล้นเหมือนกับ การค้นใน Simple Search
- เลือกเขตข้อมูลที่ต้องการกัน ได้แก่ Abstract, Article Title, Keywords, Author, Journal Publication Year, Citation Author และ Full Text
- 3. เลือกคำเชื่อม AND, OR, NOT หากมีคำค้นมากกว่า 1 คำ
- 4. จำกัดการสืบค้นจากชื่อวารสารหรือสาขาที่ต้องการ
- 5. จำกัดช่วงเวลาของข้อมูล
- 6. คลิกปุ่ม Search

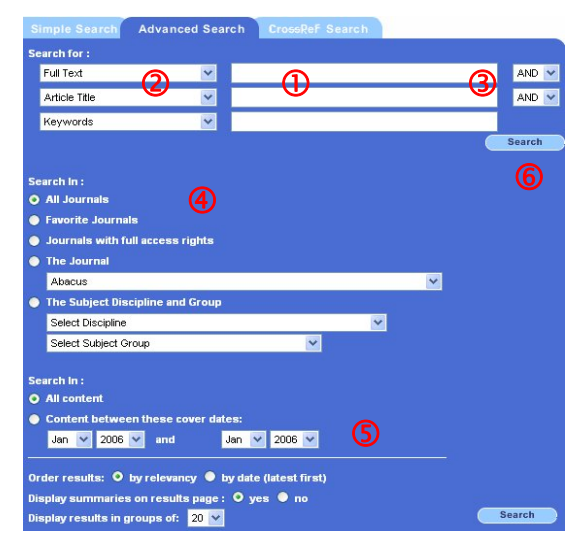

**CrossRef Search** การสืบกันเพิ่มเติมโดยสืบกันบทความจาก วารสารของ 45 สำนักพิมพ์ ในโครงการ CrossRef Search Pilot Project ด้วยระบบการสืบค้นของ Google

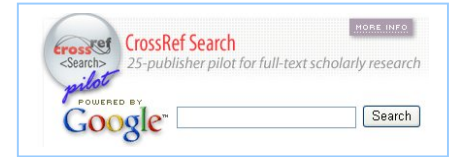

## การแสดงผลการสืบค้น

หน้าจอผลการสืบค้นจะประกอบด้วย จำนวนผลการสืบค้น ชุด คำค้นที่ใช้ (Search Query) และ รายการผลการสืบค้น

ผลการสืบค้นจัดเรียงตามความเกี่ยวข้อง (Relevancy) และสามารถ ปรับการจัดเรียงเป็นแบบตามปีพิมพ์ (Date) ได้

ผลการสืบค้นแต่ละรายการแสดงสรุปย่อ(Summaries) และสามารถ ปรับไม่ให้แสดงสรุปย่อได้ โดยคลิกที่ no ตรง Display summaries อ่าน**บทคัดย่อ** คลิกปุ่ม Abstract

อ่าน**บทความฉบับเต็ม** คลิกปุ่ม PDF/Full Text Article

**จัดเก็บบทความ**ที่ต้องการ คลิกปุ่ม Add to Favorites

เลือกบทความ เพื่อ download บทคัดย่อเข้าโปรแกรม Reference Manager เช่น Endnote ให้คลิก 📋 แล้วคลิกที่ Download <u>all highlighted</u> abstracts to citation manager

| Bearch query: Article Title: ( adolescence and anorexia )                                                       |                                                                                                    |  |  |
|----------------------------------------------------------------------------------------------------|----------------------------------------------------------------------------------------------------|--|--|
| 1 of 2 🕨                                                                                                    |                                                                                                    |  |  |
| by: 💿 relevancy 🔵 date                                                                                          | Display summaries: 💿 yes 🌑 no                                                                                                    |  |  |
| <u>nighlighted</u> abstracts to c                                                                               | itation manager.                                                                                                    |  |  |
| In addrescent and exia i                                                                                        | er vosa                                                                                                    |  |  |
| -Dahlmann B. Outcome                                                                                            | in adolescent anorexia nervosa.                                                                                                  |  |  |
| Veuropsychiatrica 200<br>aard 2002The present<br>of adolescent anorexia<br>recent studies ear                   | 12: 14:90–92.                                                                                                    |  |  |
| Veuropsychiatrica 200<br>aard 2002The present<br>e of adolescent anorexis<br>) recent studies ear<br>2-Dahlmann | 12: 14:90–92.                                                                                                    |  |  |
|                                                                                                    | Article Title: (adolescen<br>1 of 2 b<br>by: O relevancy O date<br><u>highlighted</u> abstracts to c<br>in adolescent anorexia i |  |  |

หลังจากได้ผลการสืบก้นแล้ว หากยังไม่ตรงตามต้องการ สามารถ ปรับกำก้น สืบก้นใหม่ หรือ จำกัดการสืบก้นให้แกบลงด้วยกำก้น เพิ่มเติม โดยใช้ทางเลือกด้านขวาของหน้าจอการแสดงผล

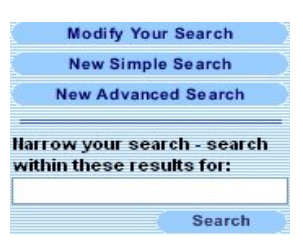

# การพิมพ์/บันทึกผลการสืบค้นลงไฟล์

- บทคัดข่อ หรือ เอกสารฉบับเด็มแบบ HTMLให้ใช้คำสั่ง Print
  หรือ Save As ในเมนู File ของเว็บเบราว์เซอร์
- เอกสารฉบับเด็มแบบ PDF ให้ใช้กำสั่ง Print หรือ Save As ของโปรแกรม Acrobat Reader

### My Synergy

ในการสืบค้นสามารถจัดเก็บวารสารหรือบทความที่สนใจไว้ในพื้นที่ ใช้งานส่วนบุคคล โดยระบบจัดเก็บและให้เรียกดูข้อมูลได้จากแถบ เมนู My Synergy ซึ่งอยู่ค้านบนของหน้าจอ และการใช้งานเมนูนี้ จะต้องลงทะเบียนที่เมนู Register เพื่อกำหนด username และ password ก่อน แล้ว login เข้าฐานข้อมูลเพื่อสืบค้น

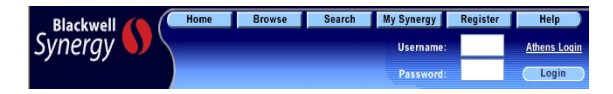

### การออกจากฐานข้อมูล

้หากเข้าใช้ฐานข้อมูลด้วยการ login หลังเลิกใช้ ให้ logout ด้วย

จัดทำโดย ศุภกร เมาลานนท์ สถาบันวิทยบริการ จุพาลงกรณ์มหาวิทยาลัย (ฉบับพิมพ์ครั้งที่ 2) ธันวาคม 2549